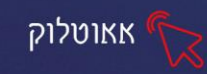

### OUTLOOK שיעור 1 תוכנת אאוטלוק

המשתלבת Microsoft Outlook היא תוכנת ניהול מידע אישי מבית "מיקרוסופט" המשתלבת בחבילת יישומי

תוכנה זו משפרת את יכולתו של המשתמש לנהל את לוח הזמנים והמטלות היומיומיות שלו ואת השימוש שלו בדואר האלקטרוני ה Outlook משלבת בתוכה כלי דואר אלקטרוני מתקדמים, ובנוסף כלי ניהול כמו רשימת כתובות, יומן חכם, לוח שנה, ניהול משימות ומעקב אחריהן, ופתקים לתזכור (ויקיפדיה)

### כניסה ראשונית לתוכנה

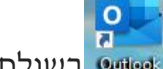

בשולחן העבודה, או נקליד את שם התוכנה 🚥 🚥

כדי להיכנס לתוכנה נלחץ על אייקון

בשורת החיפוש <sup>כ</sup>

הוספת חשבון הדואר אלקטרוני שלנו לאאוטלוק

קיימים סוגים רבים של חשבונות דוא״ל שניתן להוסיף לאאוטלוק כולל חשבונות סוגים סוגים רבים של חשבונות דוא״ל שניתן להוסיף לאאוטלוק כולל חשבונות office 365, Gmail, Yahoo

1. בחרו קובץ-הוספת חשבון

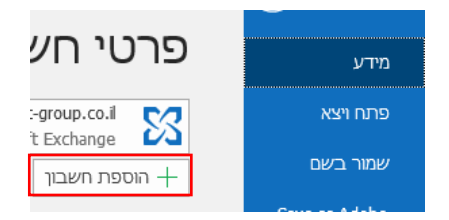

2. הזינו את כתובת הדוא"ל שלכם ולחצו על התחבר

| Outlook 📴         |  |
|-------------------|--|
| 1                 |  |
| עפשרזית מחקדמות ∽ |  |
|                   |  |
|                   |  |

3. אם תתבקשו הזינו סיסמה ולאחר מכן אישור-סיום

מידע נוסף על הוספת החשבון לאאוטלוק

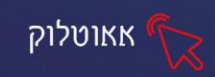

מבנה תוכנת האאוטלוק זהה ליתר תוכנות האופיס- חלק עליון כרטיסיות כאשר כל כרטיסיה

|   |                     |                                 |                            |                                |                                                 |                                |                         |                                         |                                | ם.                                     | ים שוניו            | מכילה פקד                           |          |  |
|---|---------------------|---------------------------------|----------------------------|--------------------------------|-------------------------------------------------|--------------------------------|-------------------------|-----------------------------------------|--------------------------------|----------------------------------------|---------------------|-------------------------------------|----------|--|
| X | 0 -                 | • (K                            |                            |                                |                                                 | Outlook - Inbal.Hei            | n@sysnet-group.co       | .il - תיבת דואר נכנס                    |                                |                                        |                     | • ? •                               | כרטיסיות |  |
|   | בקרוב               | Ŷ                               |                            |                                |                                                 |                                | ו רוצה לעשות            | ספר לי מה אתו 🖓                         | Adobe PDF                      | תצוגה עזרה                             | לה תיקיה ו          | בץ בית שליחה/קבי                    | קוו      |  |
|   | Customer<br>Manager | My<br>Account +                 | קבל<br>תוספות              | א <sup>())</sup><br>דיבור<br>ד | חפש אנשים<br>פנקס כתובות<br>סנן דואר אלקטרוני • | קבוצה חדשה 🛱<br>עיין בקבוצות 🕅 | בר - ריי<br>לים - תגיות | : ? • • • • • • • • • • • • • • • • • • | העבר ל<br>למנהל →<br>דואר אי י | ر ک השב (<br>ک השב לכולם (<br>→ העבר ( | מחק אחסן<br>בארכיון | דואר פריטים<br>קטרוני חדש חדשים - 8 | אלי      |  |
| ^ |                     | Adobe Document Clou             | תוספות bi                  |                                | חיפוש                                           | קבוצות                         | ה                       | זהירים קו הז                            | שלבים נ                        | תגובה                                  | מחיקה               | חדש                                 |          |  |
|   |                     | ־ים<br>ננים)<br>תנים<br>ו לתוכן | פקז<br>לחצ)<br>המש<br>התאם |                                |                                                 |                                |                         |                                         |                                |                                        |                     |                                     |          |  |
|   |                     | סיה                             | כרטי                       |                                |                                                 |                                |                         |                                         |                                |                                        | ידים                | שליחת מי                            | 2        |  |
|   |                     |                                 |                            |                                |                                                 | Ł                              | דואר<br>קטרוני חדע      | זייקון<br><sup>אל</sup>                 | י על הא                        | ש נלחץ.                                | מייל חד             | די לשלוח:                           | 5        |  |
|   |                     |                                 |                            |                                |                                                 |                                |                         |                                         |                                |                                        | הבא:                | פתח החלון                           | 17       |  |

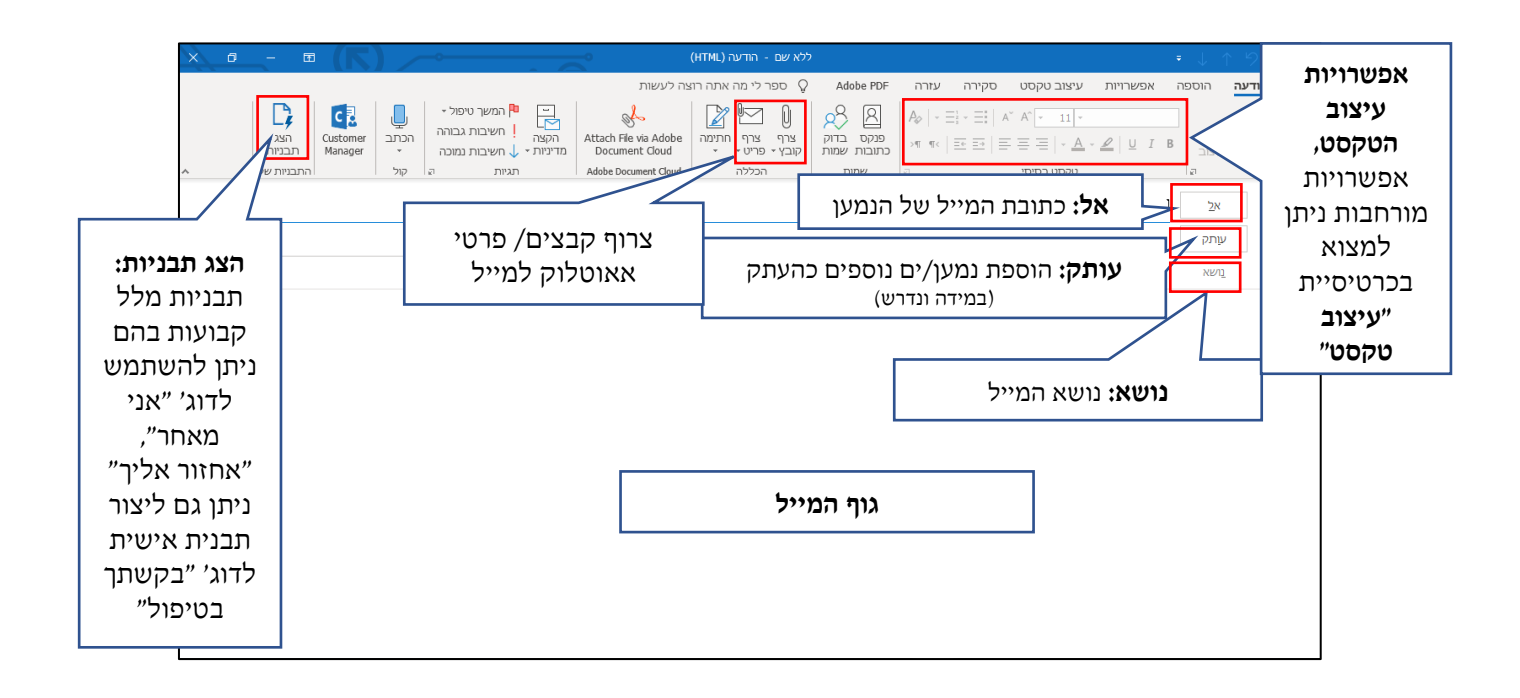

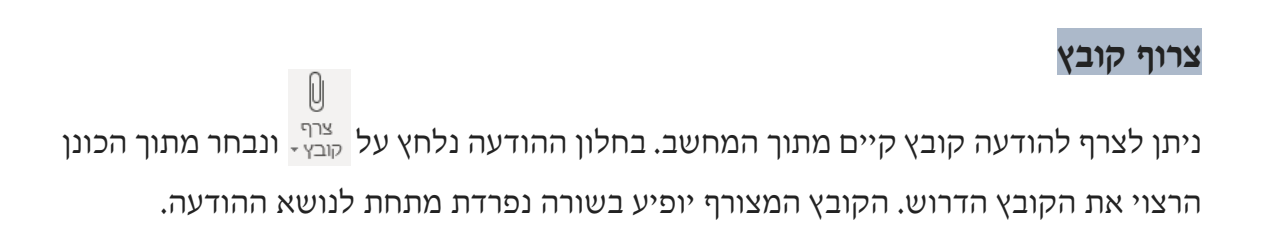

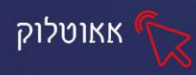

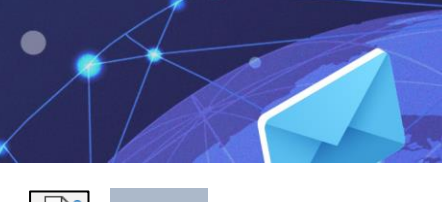

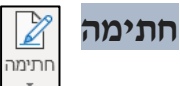

ניתן להוסיף **חתימה אוטומטית** לדוא״ל, אופציה זו שימושית ביותר לבעלי תפקידים שיוכלו

לחתום את המייל עם שמם ותפקידם, מבלי לכתוב זאת בכל פעם מחדש.

| ×     |                            |                                       |         |                   | חתימות ונייר מכתבים         |
|-------|----------------------------|---------------------------------------|---------|-------------------|-----------------------------|
|       |                            |                                       |         | נייר מכתבים אישי  | <u>ח</u> תימת דואר אלקטרוני |
|       |                            | בחר חתימת ברירת מחדל                  |         |                   | בחר ח <u>ת</u> ימה לעריכה   |
| ~     | inbal.hen@sysnet-group.co. | <u>ח</u> שבון דואר אלקטרוני: <u>ה</u> | ^       |                   |                             |
| ~     | (ללא)                      | הודעות חדשות:                         |         |                   |                             |
| ~     | (ללא)                      | תשובות/העב <u>ר</u> ות לנמענים:       |         |                   |                             |
|       |                            |                                       | שנה שם  | שמור              | מחק <b>ח<u>ז</u></b>        |
|       |                            |                                       |         |                   | ערוב חתימה                  |
|       | ן ברטיס ביקור 🔚 📴          | ¶ ¶4 ≣ ≡ ≡ 🔽                          | אוטומטי | <u>U</u> I B 11 V | Arial (גוף עברי) 🗸          |
| ^     |                            |                                       |         |                   |                             |
|       |                            |                                       |         |                   |                             |
|       |                            |                                       |         |                   |                             |
|       |                            |                                       |         |                   |                             |
|       |                            |                                       |         |                   |                             |
|       |                            |                                       |         |                   |                             |
| ~     |                            |                                       |         |                   |                             |
|       |                            |                                       |         |                   |                             |
| ביטול | אישור                      |                                       |         |                   |                             |

לאחר לחיצה על חדש, יפתח חלון בתוכו נקליד שם לחתימה

| ×     | חתימה חדשה                   |
|-------|------------------------------|
|       | הקַלד שם עבור חתימה זו:<br>ן |
| ביטול | אישור                        |

נבחר בחתימה שיצרנו (נלחץ על שמה) ונערוך אותה בחלק התחתון של החלון:

| ×      |                                                           | תימות ונייר מכתבים                            |
|--------|-----------------------------------------------------------|-----------------------------------------------|
|        |                                                           | חתימת דואר אלקטרוני נייר מכתבים אישי          |
|        | בחר חתימת ברירת מחדל                                      | בחר ח <u>ת</u> ימה לעריכה                     |
| $\sim$ | inbal.hen@sysnet-group.co.il <u>ח</u> שבון דואר אלקטרוני: | נסיוני                                        |
| $\sim$ | הוַדעות חדשות: (ללא)                                      |                                               |
| ~      | תשובות/העב <u>ר</u> ות לנמענים: (ללא)                     | נלחץ על שם החתימה                             |
|        |                                                           | <u>מ</u> חק ח <u>ד</u> ש <u>ש</u> מור שנַה שם |
|        |                                                           | גרוב חתימה                                    |
|        | 😤 📑 = = אין ארטיס ביקור 🛃 🔚 😸                             | U I B 14 V Fb Spoiler Light V                 |
| ^      |                                                           | ישראל ישראלי<br>תור״ל חברת זבחים              |
|        |                                                           | 0508526996                                    |
|        |                                                           |                                               |
|        | חתימה                                                     | נעצב ונערוך את ה                              |
| ~      |                                                           |                                               |
| ביטול  | אישור                                                     |                                               |

ישנה אפשרות ליצור מספר חתימות למשתמש אחד כאשר כל חתימה משמשת לצורך אחר. לאחר שהחתימות מוכנות , ניתן יהיה להוסיף להודעת מייל את החתימה הרצויה בגוף ההודעה ע"י בחירת החתימה מהחתימות השונות.

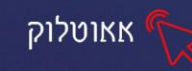

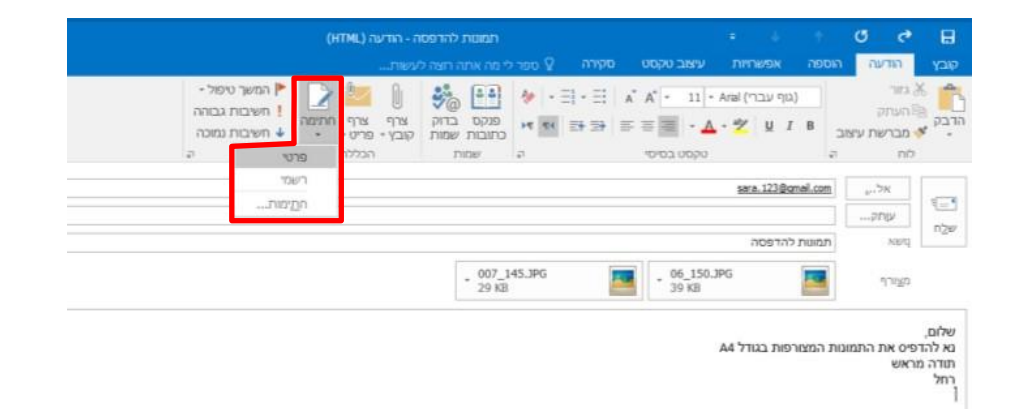

החתימה שבחרתם תתווסף למקום בו נמצא סמן העכבר.

# תרגיל 1

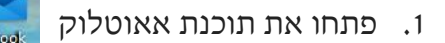

- 2. הקלידו בשורת הכתובת: מייל של אחד המשתתפים בקבוצה, הוסיפו **העתק** לכתובת המדריך
  - 3. כתבו בשורת הנושא: איחולים
- 4. כתבו בגוף המייל: "איחולי על קורס האאוטלוק שהתחלת ללמוד, בברכת הצלחה רבה"
  - 5. עצבו את הטקסט
  - צרפו קובץ: תמונה של פרחים או מסמך וורד עם המילה "בהצלחה".
    - 7. צרו **חתימה אישית** והוסיפו אותה למייל
      - 8. לשליחת המייל לחצו על

 $\triangleright$ שלח

ההודעה שנשלחה מתקבלת תוך זמן קצר בכתובת הנמען ומתווספת לתיבת הדואר הנכנס שלו

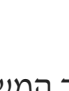

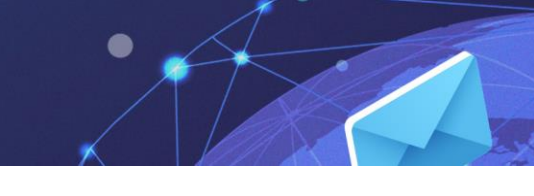

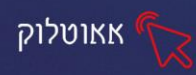

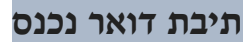

כאשר נקבל מייל חדש הוא יופיע ב״תיבת הדואר הנכנס״

כמו כן נוכל לראות ב״שורת המשימות״ אייקון של מעטפה שנוסף לאייקון התוכנה

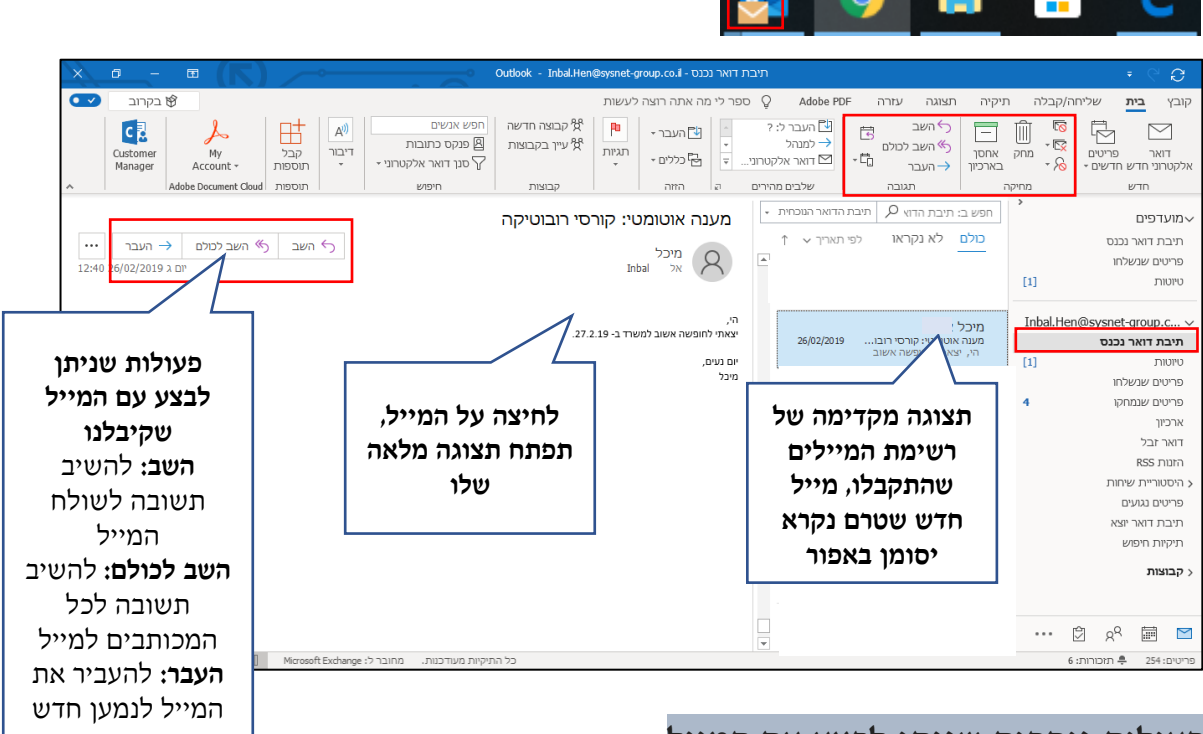

# פעולות נוספות שניתן לבצע עם המייל

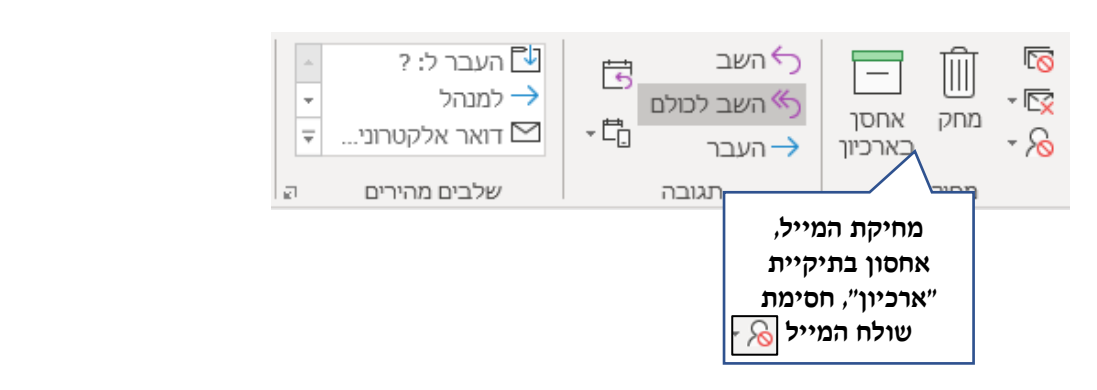

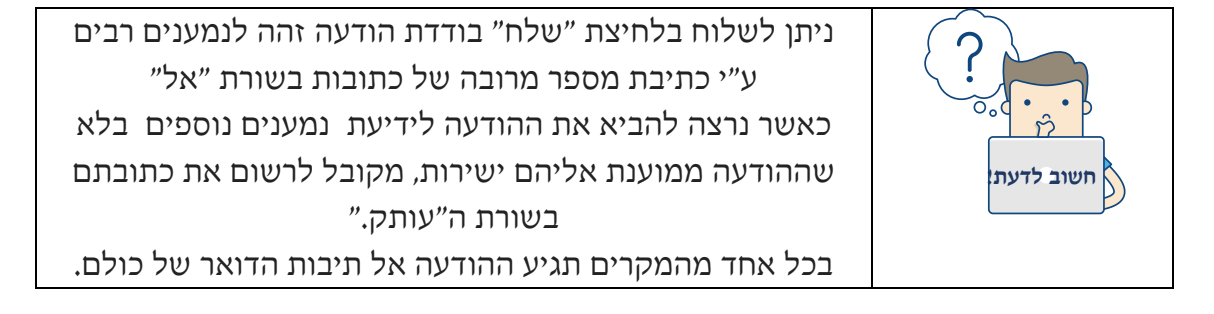

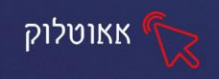

### שינוי התצוגה של תיבת הדואר

## כדי לשנות את התצוגה נלחץ על כרטיסיית "תצוגה" ונבחר באפשרות התצוגה הרצויה

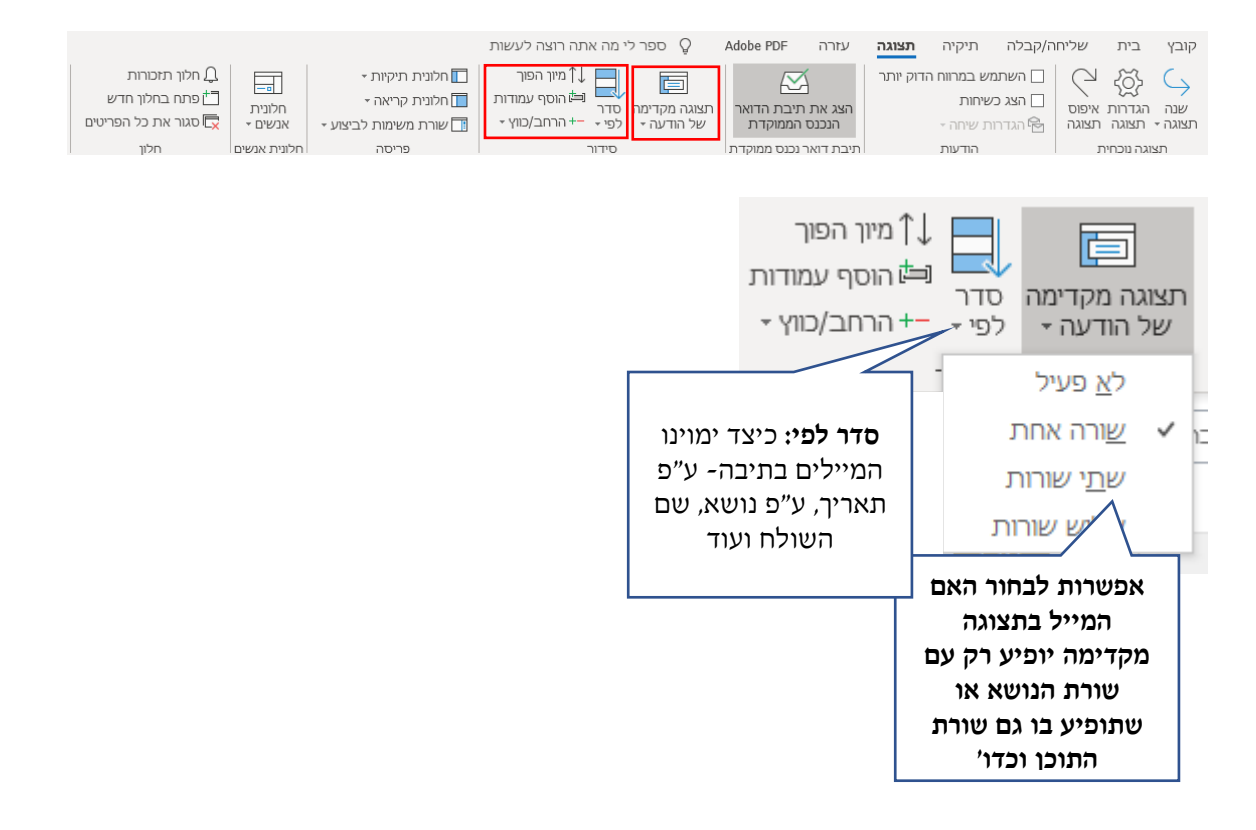

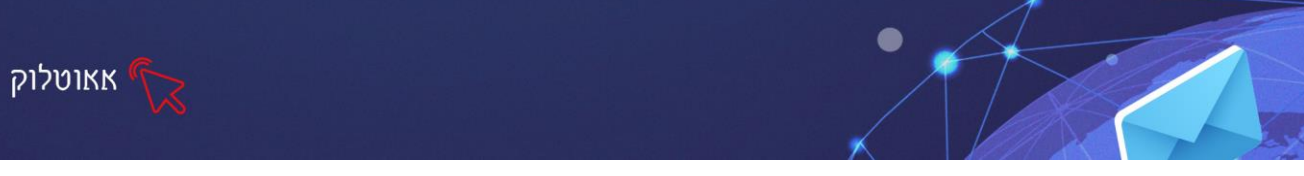

## שיעור 2 אנשי קשר

המעבר בין החלקים השונים של התוכנה (אנשי קשר, לוח שנה, משימות.) מתבצע ע״י הניווט בחלק התחתון של התוכנה:

| אפשרויות<br>נוספות                                                          | אנשים<br>אנשים<br>(אנשי<br>קשר)      | דואר שנה                                                                                              |
|-----------------------------------------------------------------------------|--------------------------------------|----------------------------------------------------------------------------------------------------|
| אפַשרויות ניווט<br>פַתקים<br>  תיַקיות<br>  קיצורי דרב<br>  תו <u>ס</u> פות | תפתח החלונית ביש<br>החלון הבא:       | אפשרויות ניווט<br>בלחיצה על אפשרויות נוספות<br>בלחיצה על <u>אפשרויות ניווט</u> יפתח                   |
|                                                                             | ×                                    | אפשרויות ניווט                                                                                        |
|                                                                             | מס׳ הפריטים שיופיעו<br>בתצוגת הניווט | מספר מרבי של פריטים גלויים: 🗧 ≑<br>עיווט קומפקטי                                                      |
|                                                                             | הזז למעלה<br>הזז למטה                | הצג בסדר זה<br>דואר<br>לוח שנה<br>אנשים<br>משימות<br>משימות<br>משימות<br>פתקים<br>פתקים<br>קיצורי דרך |
|                                                                             | ביטול                                | איפוס אישור                                                                                           |
| נוגת סמלים, לתצוגה רגילה                                                    | שתנה תצוגת הניווט מתצ<br>משימות …    | בהסרת ה ∕ <u>ישניוס קומפקסי</u> ת ת<br>דואר לוח שנה אנשים נ                                           |

## תרגיל 1

- 1. שנו את תצוגת הניווט מתצוגת סמלים (ניווט קומפקטי), לתצוגה רגילה, כך שתכלול 5 פריטים
  - 2. החזירו את תצוגת הניווט לתצוגת סמלים, שתכלול 4 פריטים

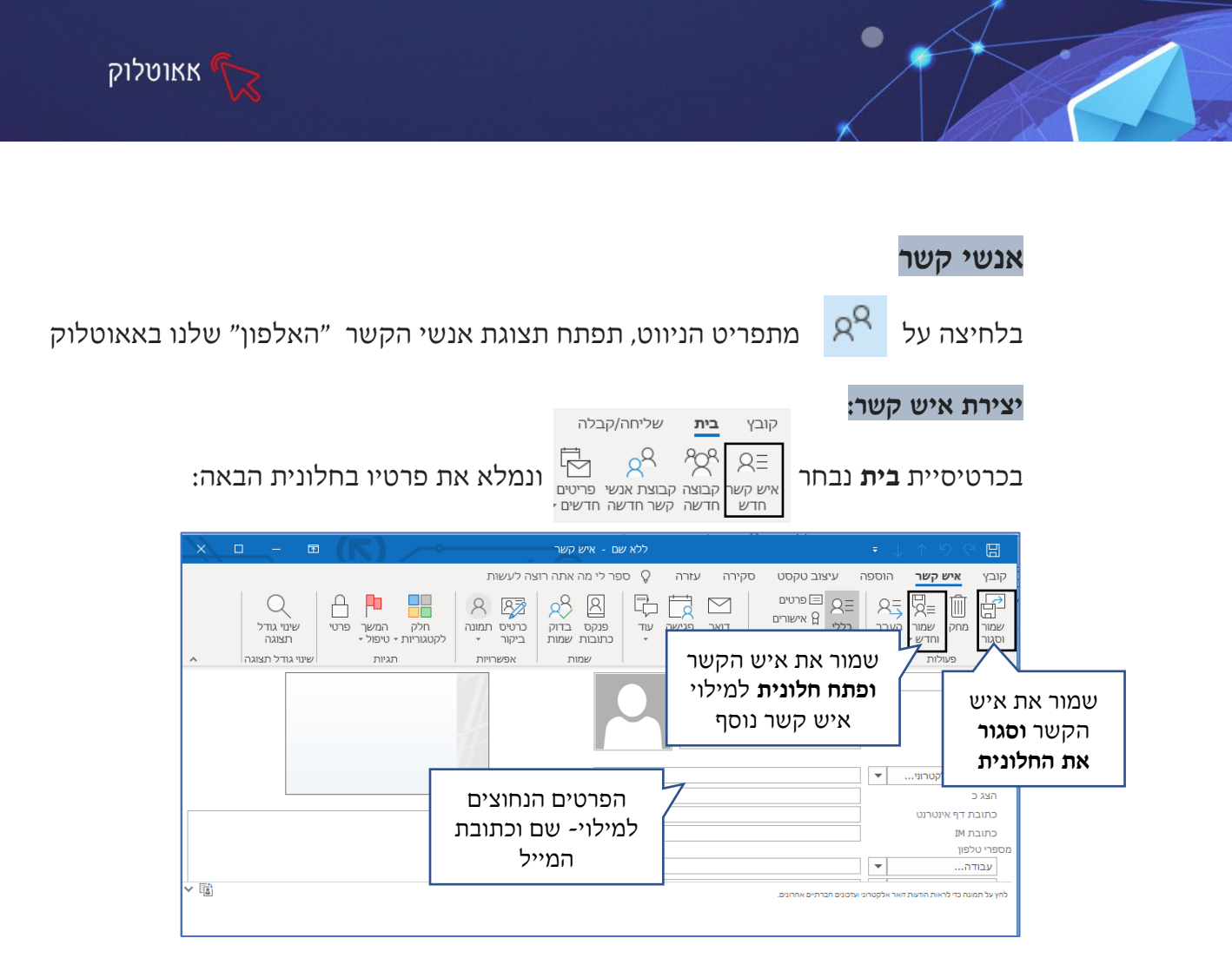

בשדה "הצג כ" - נרשום את השם בו נרצה שתיבת הדואר שלנו תכנה את בעל הכתובת.

את אנשי הקשר שהוספנו נוכל לראות בלחיצה על 🞗

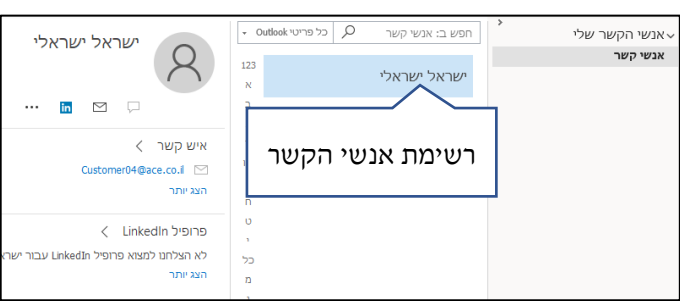

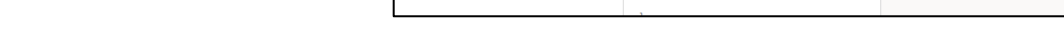

כדי לשלוח מייל לאחד מאנשי הקשר, נקליד את שמו (כפי ששמרנו אותו) בשורת **אל** ונלחץ

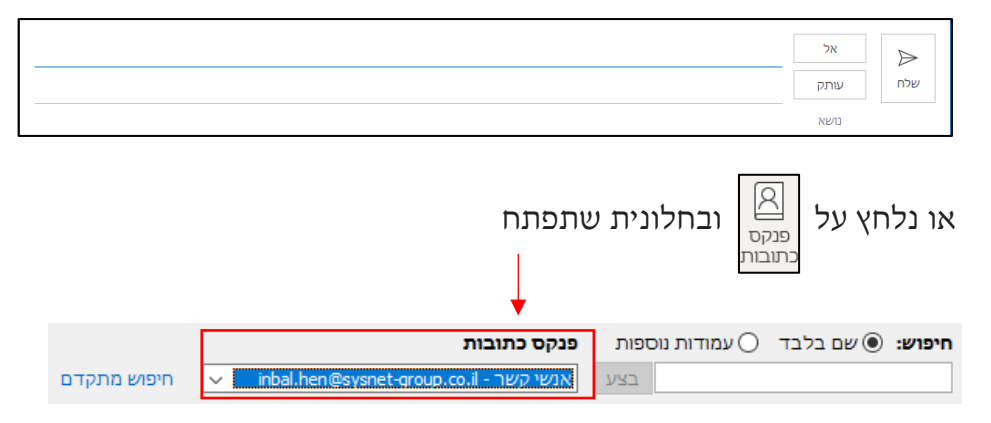

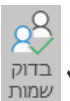

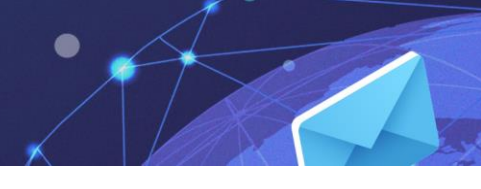

### הוספת כתובת מייל למועדפים

כדי לייעל את העבודה באאוטלוק ניתן ליצור רשימת מועדפים, של כתובות מייל שאנו משתמשים בהם באופן תדיר. ל"אנשי קשר" נוכל להוסיף כמות כמעט בלתי מוגבלת של אנשים, ל"מועדפים" נוסיף בד"כ רשימה קטנה של כתובות שימושיות.

אאוטלוק

- 1. נלחץ באמצעות לחצן העכבר הימני, על כתובת מייל כלשהיא
  - 2. נבחר באפשרות "הוסף למועדפים"

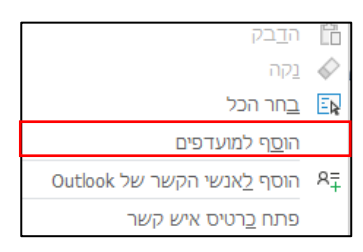

3. כאשר **נעמוד** (לא ללחוץ) עם העכבר, על האייקון של אנשי הקשר- יפתח חלון עם

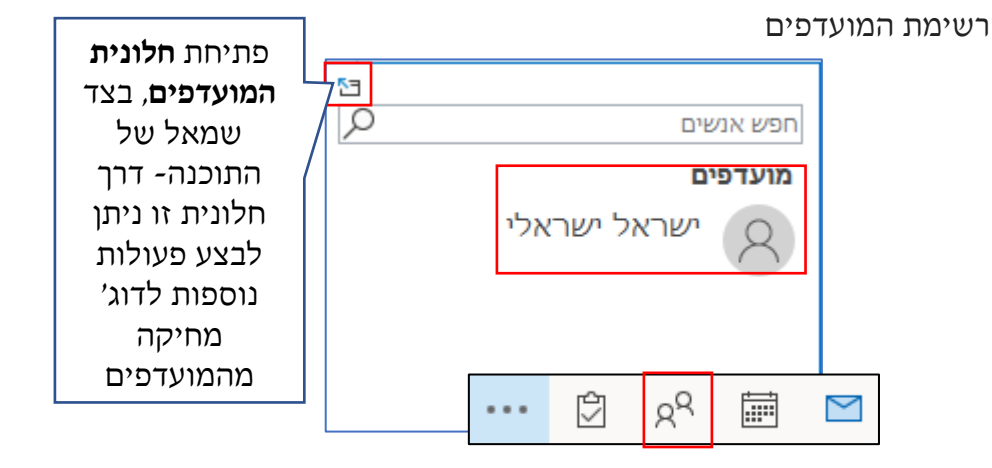

4. כדי לשלוח מייל לאחד מרשימת המועדפים, נלחץ על שמו ובחלון שיפתח נבחר ב: 🗠

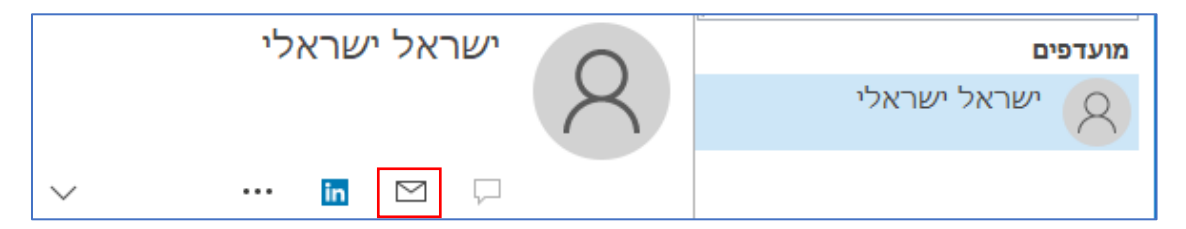

#### תרגיל 2

- הוסיפו לרשימת אנשי הקשר, כתובות מייל של לפחות 6 מחברי הקבוצה
  - 2. הוסיפו 4 חברים למועדפים
- 3. מחקו חבר אחד מהמועדפים (לחצן ימני על שמו ב**״חלונית המועדפים**״ ובחירה באפשרות ״הסר מהמועדפים״)

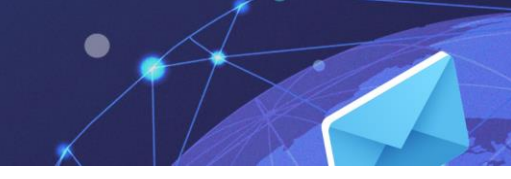

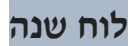

בלחיצה על

מתפריט הניווט, תפתח תצוגת לוח שנה 🚟

סידור לוח השנה מתחלק לסוגי פריסה שונים: יומי, שבועי, חודשי וכו' נוכל לבחור את הפריסה על פי הצורך.

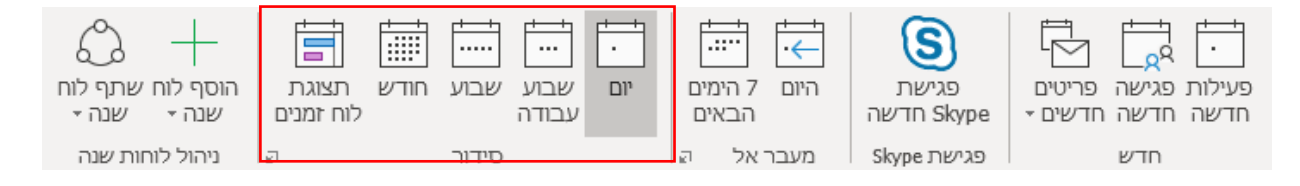

אאוטלוק

## לוח שנה חלופי, הוספת חגים

ברירת המחדל של התוכנה היא לוח שנה לועזי, ניתן לשנות את לוח השנה ללוח עברי/ לועזי+עברי וכדו' ולהוסיף חגים יהודים/מוסלמים וכדו'

#### כדי לשנות את לוח השנה:

- 1. נלחץ לחצן ימני על לוח השנה
- 2. נבחר ב״אפשרויות לוח שנה״

| זפש ב: לוח שנה | מחר 🔆 אלונע אונע אונע                                  | היום 🍌 איזם איז איז איז איז איז איז איז איז איז איז               | • New Yo                                          | ork, United States | (סן - אייר תשע"ט | א ו 2019 (ני ∙                                        |
|----------------|--------------------------------------------------------|-------------------------------------------------------------------|---------------------------------------------------|--------------------|------------------|-------------------------------------------------------|
|                | יום חמישי                                              | יום רביעי                                                         | ישי                                               | יום שלי            | יום שני          | יום ראשון                                             |
| כח             | מ 2                                                    | 1 מאי                                                             | 3 כו                                              | כה 0               | 29 ct            | 28 כג ניסן אפר                                        |
| n              | 9 т                                                    | 8                                                                 | 7 ג                                               | د ′                | 6 א אייר         | ל<br>10:30 אוריינות דיגיטלית;<br>Inbar Sharaby ;סיסנת |
| יב             | יא<br>14:00 אוריינות דיגיטלית;<br>וחשמר Sharaby סיסנת; | דשה דשה <u>ש</u> של יום שלם<br><u>א</u> של יום שלם<br>אַנישה חדשה | פעי <u>ל</u> ות ח<br>אירוע חד <u>י</u><br>בקשה לפ | ں ت<br>الا         | 13 n             | 12 r                                                  |
| יט             | יח 23                                                  | ב חדש 2<br>זרת חדשה                                               | אירו <u>ע</u> חוזו<br>פגישה ח <u>ו</u><br>היום    | то<br>П            | 20 טו            | יד 19                                                 |
| כו             | 30 כה                                                  | 2 <u>ת</u> אריך<br>עלוח שנה<br>עצוגה                              | מעבר אל<br>צַבע<br>אַפשרויות<br>הגדרות ר          | در<br>چ            | כב 27            | 26 כא                                                 |

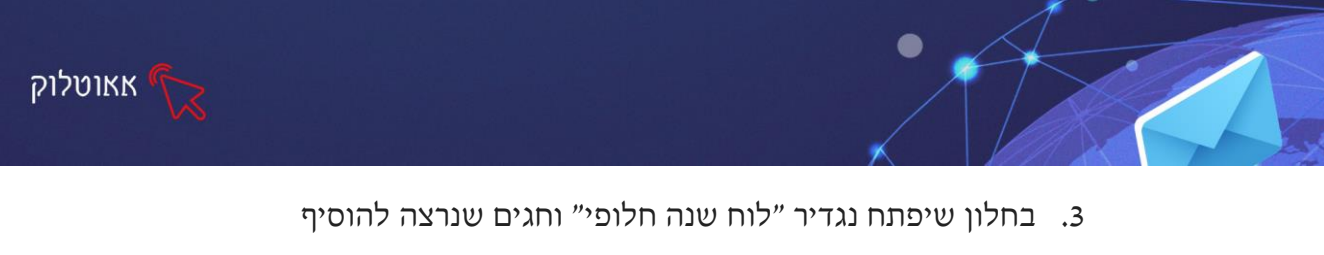

| עזבורות ברירת מחדל: [15 דקות ▼<br>עד אפשר למשתתפים להציע מועדים חדשים לפגישות                                                                                                | סרגל כלים לגישה מהירה |
|----------------------------------------------------------------------------------------------------|-----------------------|
| <br>השתמש בתגוַבה זו בעת הצעת מועד פגישה חדש: ? לא סופי ▼                                                                                                    | תוספות                |
| הוסף חגים ללוח השנה: <u>ה</u> וספת חגים                                                                                                    | מרכז יחסי האמוך       |
| שנה את ההרשאות להצגת מידע לגבי מועדים פנויים/לא פנויים: אפשרויות מוע <u>ד</u> ים פנויים/לא פנויים                                                                            |                       |
| עברי ▼ עברי ▼                                                                                                    |                       |
| עת שליַחת בקשות לפגישות אל מחוץ לארגון שלך, השתמש בתבנית iCalendar בעת שליַחת בקשות לפגישות אל מחוץ לארגון שלך<br>□ הצג סמל פעמון בלוח השנה עבור פעילויות ופגישות עם תזכורות |                       |
| אפשרויות תצוגה                                                                                                    |                       |
| צבע ברירת מחדל של לַוח שנה: 🚳 🔻                                                                                                    |                       |
|                                                                                                    |                       |
| אישור ביטול                                                                                                    |                       |

# הוספת פגישות ותזכורות ללוח השנה

השימוש הנפוץ ביותר בלוח השנה, הוא בהוספת פגישות וקבלת תזכורות.

ניתן להוסיף פגישות, להזמין משתתפים, לקבל אישורי הגעה ותזכורת סמוך למועד.

1. נעמוד על היום הרצוי בלוח השנה להוספת פגישה

ניתן לחפש את היום הרצוי בלוח השנה או ללחוץ על **מעבר אל** בכרטיסיית בית

לחיצה על 🖳 תפתח חלונית בה נוכל להזין את התאריך הרצוי בלוח השנה

| ×        | דיייי<br>היום 7 הימים<br>הבאים קעבר אל תאריך          |
|----------|-------------------------------------------------------|
| <b>v</b> | מעבר אל אריך: יום ה 16/05/2019<br>הצג ב: לוח שנה יומי |
| ביטול    | אישור                                                 |
|          | בישה ליין באפשרות <sup>חדשה</sup> או חדשה 2.          |

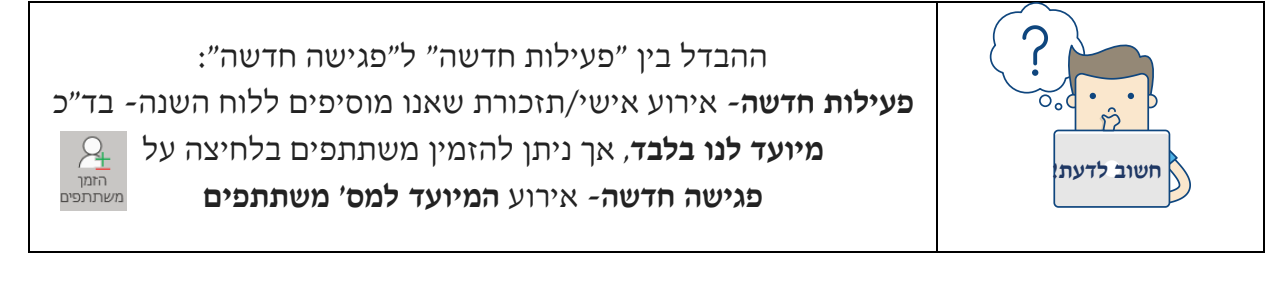

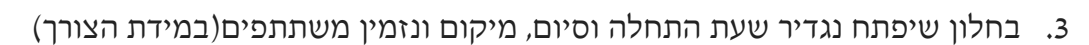

אאוטלוק

| ×                                                                       |                                                      | - 📼                  |                     |           |                                              | - פעילות        | ללא שם               |                    |                 |                         |                  |                               |                   |
|-------------------------------------------------------------------------|------------------------------------------------------|----------------------|---------------------|-----------|----------------------------------------------|-----------------|----------------------|--------------------|-----------------|-------------------------|------------------|-------------------------------|-------------------|
|                                                                         |                                                      |                      |                     | לעשות     | ספר לי מה אתה רוצה י                         | Q ï             | ה עזרו               | קסט סקירו          | עיצוב טי        | ון הוספה                | מסייע התזמ       | פעילות                        | קובץ              |
|                                                                         |                                                      | רגג<br>הצג<br>תבניות | Customer<br>Manager | הכתב<br>י | פרטי<br>ו חשיבות גבוהה<br>ת ∽ ↓ חשיבות נמוכה | חלק<br>לקטגוריו | ר בי<br>מופע<br>חוזר | לא פנוי<br>15 דקות | הצג כ: 🚘 הצג כ: | רזמן<br>הזמן<br>משתתפים | נגישת<br>Skype   | לוח שנה 🛃 לוח לוח לוח לוח לוח | اللَّ الَّ<br>مام |
| ^                                                                       |                                                      | התבניות שלי          |                     | קול       | תגיות                                        |                 |                      | אפשרויות           |                 | משתתפים                 | Skype פגישת      | גולות                         | פי                |
|                                                                         |                                                      |                      |                     |           |                                              |                 |                      |                    |                 |                         | נרת              | כור                           | <b>P</b>          |
|                                                                         |                                                      |                      |                     |           | אזורי זמן 💩 🗌                                | שלם             | ם יים                | ▼ 12:0             | 00 🗄 1          | ג 14/05/2019 ג          | התחלה <b>יוב</b> | שעת ו                         | שמור<br>וסגור     |
|                                                                         | שעת סיום 🖬 בא 12:30 🗮 🕇 אשעת סיום איז גער 14/05/2019 |                      |                     |           |                                              |                 |                      |                    |                 |                         |                  |                               |                   |
|                                                                         |                                                      |                      |                     |           |                                              |                 |                      |                    | _               |                         | קום              | מיי                           |                   |
| נגדיר שעת התחלה<br>וסיום: נוכל לבחור<br>מהרשימה או להקליד<br>שעה מדויקת |                                                      |                      |                     |           |                                              |                 |                      |                    |                 |                         |                  |                               |                   |
|                                                                         |                                                      |                      |                     |           |                                              |                 |                      |                    |                 |                         |                  |                               |                   |
|                                                                         |                                                      |                      |                     |           |                                              |                 |                      |                    |                 |                         |                  |                               |                   |

| שר ליצור מחזוריות קבועה עבור אירוע מסוים  | ד לחיצה על מופע תפתח חלון, המאפ.<br>5. לחיצה על חוזר                          |
|-------------------------------------------|-------------------------------------------------------------------------------|
|                                           | א פעילות חוזרת X                                                              |
|                                           | מועד פעילות                                                                   |
|                                           | התחלה: 00:800 V                                                               |
|                                           | משך זמן: 30 דקות 🗸                                                            |
|                                           | תבנית מופע חוזר                                                               |
|                                           | סיומית חזרה כל <u>1</u> שבועות ב:<br>שרגעות קיינית חזרה כל 1 שבועות ב:        |
|                                           | שי טבועדיום ראשון ישיום שנייום שלישייום רביעי<br>ס חודשיתיום חמישייום שישישבת |
|                                           | שנתית                                                                         |
|                                           | טווח מופע חוזר                                                                |
|                                           | התחלה: יום ב 13/05/2019 v (13/05/2019 יום ב 28/10/2019 v                      |
|                                           | טיום לאוויז - 25 מופעים<br>אין תאריך סיום                                     |
|                                           | אישור ביטול הסר פריט פעילות חוזרת                                             |
| חשיבות גבוהה                              |                                                                               |
| משובות נמוכה                              |                                                                               |
| ות גבוהה, נמוכה או פרטי 🔨 דיים ביו נמוסד. | <ol> <li>ניתן לבחור האם האירוע יוגדר בחשיב</li> </ol>                         |

7. בלחיצה על סיידית צבע, לדוג' ״ישיבות צוות״- קטגורייה 7. בלחיצה על סיידית צבע, לדוג' ״ישיבות צוות״- קטגוריה 7. בלחיצה על סיידית יוכל להגדיר לאירוע קטגוריית אירוע יסומן בלוח השנה בצבע שבחרנו.

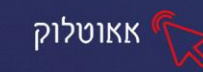

#### הזמנת משתתפים בחלונית פגישה

| × • - • (K)                                                                                                    |                                                                | ללא שם - פגישה                                                                          |                                  |                                                     | •↓↑१९ <b>⊟</b>                                                                                                    |
|----------------------------------------------------------------------------------------------------|----------------------------------------------------------------|-----------------------------------------------------------------------------------------|----------------------------------|-----------------------------------------------------|----------------------------------------------------------------------------------------------------|
|                                                                                                    | ]                                                              | ספר לי מה אתה רוצה לעשוח                                                                | סקירה עזרה 🖓                     | הוספה עיצוב טקסט                                    | קובץ <b>פגישה</b> מסייע התזמון                                                                                                    |
| <br>ת                                                                                                    | ארטי<br>דשיבות גבוהה הכתב<br>Manager המנמכה אומים בי           | <ul> <li>מופע</li> <li>חלק</li> <li>חלק</li> <li>חוזר</li> <li>לקטגוריות - ו</li> </ul> | הצג כ: לא פנוי 🚘 הצג כ: 🎑 א פנוי | בטל פנקס בדוק אפשרויות<br>הזמנה כתובות שמות תגובה י | לוח שנה פגישת פגישת אות פגישת פגישת אות פגישת אות פגישת אות אות פגישת אות אות פגישת אות פגישת אות פגישת אות פגישת פגישת אות פגישת אות פגישת אות פגישת אות פגישת אות פגישת אות פגישת אות פגישת אות פגישת אות פגישת אות פגישת אות פגישת אות פגישת אות פגישת אות פגישת אות פגישת אות פגישת אות פגישת אות פגישת אות פגישת אות פגישת אות פגישת אות פגישת אות פגישת אות פגישת פגישת אות פגישת אות<br>פגישת אות פגישת אות פגישת אות פגישת אות פגישת אות פגישת אות פגישת אות פגישת אות פגישת אות פגישת אות פגישת אות פגישת אות פגישת אות פגישת אות פגישת אות פגישת אות פגישת אות פגישת אות פגישת אות פגישת אות פגישת אות פגישת אות פגישת אות פגי |
|                                                                                                    | ת קול התבניור                                                  | תגיו                                                                                    | אפשרויות                         | משתתפים                                             | פעולות   פגישת Skype   פעולות   פגישת iskype   פעולות   פעולות   פגישה.                                                                                                    |
| <ul> <li>         A views         A views</li></ul> | בדיקה האם<br>קיימות פגישות<br>מתנגשות<br>במועד/ בחדר<br>הפגישה | אזורי זמן 👲 🗆                                                                           | יזם שלם [<br>אפוך לחזורת -       | 09:30 T 15/05/2019 T<br>10:00 T 15/05/2019 T        | <ul> <li>טותרת</li> <li>בדרש</li> <li>בדרש</li> <li>אופציונלי</li> <li>שעת התחלה</li> <li>יזם</li> <li>שעת סיום</li> <li>יזם</li> <li>מיקום</li> </ul>                                                                                                    |
| (1) כ <b>ל המשתתפים</b><br>שעות מוצעות:                                                                                                    | н                                                              | 1                                                                                       |                                  |                                                     |                                                                                                    |

בשדה כותרת הפגישה

בשדה **נדרש:** כתובות מייל של אנשים שחשוב שיגיעו לפגישה

בשדה אופציונלי: כתובות מייל של אנשים שמוזמנים, אך נוכחותם אינה חובה

בשדה **מיקום:** נכתוב את מיקום הפגישה

מתחת לשדה מיקום, נוכל להוסיף טקסט חופשי

#### אפשרויות תגובה

ניתן להגדיר אילו אפשרויות תגובה יוכלו המוזמנים לבצע

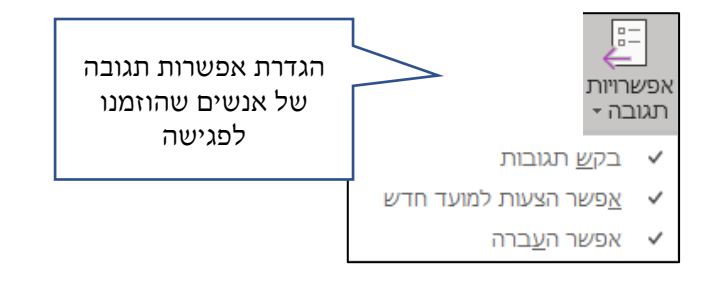

**בקש תגובות-** המוזמנים יוכלו לאשר השתתפות/לבטל השתתפות אפשר הצעות למועד חדש- המוזמנים יוכלו להציע מועד חלופי לפגישה אפשר העברה-המוזמנים יוכלו להעביר את זימון הפגישה לאנשים נוספים

<u>תמטרת: 15 דקות</u> - הוספת **תזכורת** למוזמנים, סמוך למועד הפגישה.

לאחר שלחצנו **שלח**, הפגישה תגיע למוזמנים כהודעת מייל, הם ידרשו לאשר את ההשתתפות והפגישה תתווסף ללוח השנה שלהם.

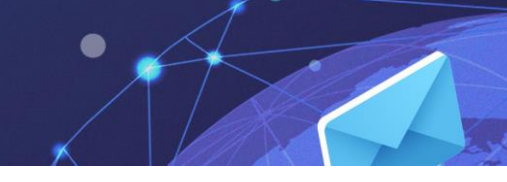

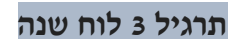

- 13:00 הוסיפו פגישה בתאריך 25/05/2020 מהשעה 11:00 עד 13:00 .1
  - כותרת: תקציבי הדפסות
    - מיקום: אולם ורד
- noa@copy.co.il ami@copy.co.il bati@copy.co.il מוזמנים נדרשים: •

אאוטלוק

- zevi@copy.co.il roni@copy.co.il מוזמנים אופציונליים:
  - הגדירו את הפגישה בחשיבות גבוהה
- באפשרויות תגובה: הגדירו שהמוזמנים לא יוכלו להציע מועד חלופי ולא יוכלו
   להעביר את הפגישה למוזמנים נוספים
  - הוסיפו תזכורת של שעה לפני מועד הפגישה
    - הוסיפו בגוף הפגישה מלל כרצונכם
  - לחצו על ״מאתר החדרים״ ובדקו האם קיימות פגישות מתנגשות בשעה זו 🔹

#### ביטול ושינוי מועד פגישה

יוזם הפגישה יכול לבטל או לשנות את מועד הפגישה: נלחץ לחיצה כפולה על הפגישה, בלוח השנה- נשנה את התאריך והשעות ונבחר באפשרות ״שלח עדכון״.

#### משימות

בלחיצה על 🖄 מתפריט הניווט, תפתח תצוגת משימות, נוכל להוסיף משימות הממתינות לביצוע וכן להקצות משימות לאנשים

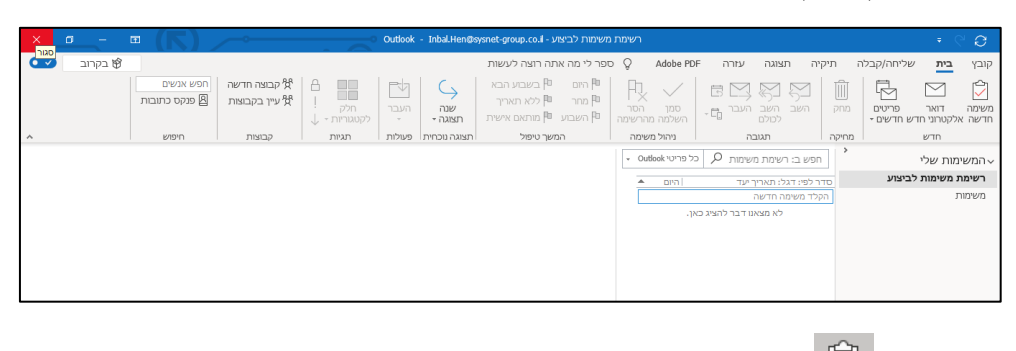

| משימה           | תפתח נמלא את פרטי ה                     | ן<br>זה בחלונית שו<br>וה | על משינ נלחץ על משינ      |
|-----------------|-----------------------------------------|--------------------------|---------------------------|
| × □ - ■ (K) >   | ללא שם - משימה                          |                          | ・↓↑ ♡ C 🖽                 |
|                 | ז 👂 ספר לי מה אתה רוצה לעשות            | עיצוב טקסט סקירה עזרו    | קובץ <b>משימה</b> הוספה   |
| רי גודל<br>צוגה | איין איין איין איין איין איין איין איין |                          | שמור מחק העבר משימה וסגור |
| • דל תצוגה      | מופע חוזר תגיות שינוי גו                | נה ניהול משימה           | פעולות הצו                |
|                 |                                         |                          | נושא                      |
|                 | ·                                       | מצב לא התחיל 🛅           | תאריך התחלה ללא           |
|                 | א ביצוע 0% 🗸                            | עדיפות רגילה             | תאריך יעד ללא             |
|                 | Inbal Hen בעלים 🐇                       | <ul> <li>ללא</li> </ul>  | תזכורת ללא 📘              |
|                 |                                         |                          |                           |

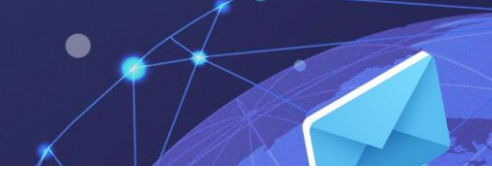

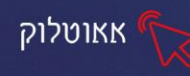

**נושא:** שם המשימה **תאריך התחלה:** לביצוע המשימה

**תאריך יעד:** תאריך סיום המשימה עדיפות: מהי עדיפות המשימה גבוהה/נמוכה

מצב: מצב המשימה- לא התחיל/מתבצע/מסתיים...

תזכורת: ניתן להוסיף תזכורת לביצוע המשימה כולל צליל

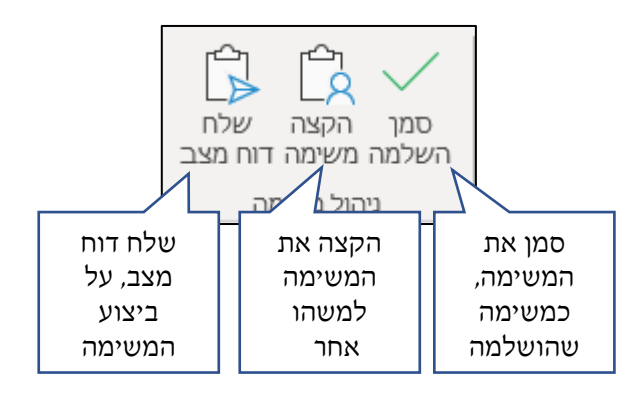

### צפיה במשימה שיצרנו

כאשר **נעמוד** עם סמן העכבר על 🖄 תופיע רשימת המשימות הממתינות לביצוע. לחיצה על משימה, תפתח חלון שיאפשר לערוך, לעדכן/למחוק את המשימה.

## תרגיל 4

- 2019 הוסיפו משימה חדשה : "הוצאת דו"ח ספקים 1.
  - ב. הגדירו תאריך התחלה ותאריך סיום.
  - 3. הגדירו את המשימה ב**עדיפות גבוהה** 
    - 4. הגדירו מצב: לא התחיל
      - 5. הוסיפו **תזכורת**
      - .6. לחצו: שמור וסגור